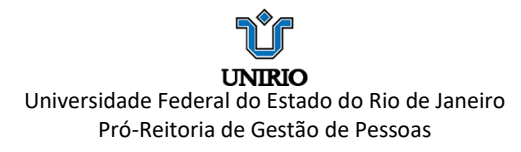

# MANUAL FÉRIAS WEB – SIGEPE (Acesso, Marcação, Alteração, Exclusão)

### 1. ACESSO

1º) Acesse o **SIGAC** em <u>https://sso.gestaodeacesso.planejamento.gov.br/cassso/login</u> e faça login. Digite o CPF e Senha e clique em "Acessar". Se possuir Certificado Digital, clique em "Certificado Digital".

| CPF     OU | CERTIFICADO DIGITAL<br>Se você possui certificado digital,<br>clique no botão abaixo e acesse  |                                     |                                       |
|------------|------------------------------------------------------------------------------------------------|-------------------------------------|---------------------------------------|
| OU OU      | CERTIFICADO DIGITAL<br>Se você possui certificado digital,<br>clique no botão abaixo e accesse |                                     |                                       |
| ou         | Se você possul certificado digital,<br>clique no botão abaixo e acesse                         |                                     |                                       |
|            | atraves de seu codigo Pinc.                                                                    |                                     |                                       |
| Acessar    | Certificado<br>Diptel @                                                                        |                                     |                                       |
|            |                                                                                                |                                     |                                       |
|            | Precisa de Ajuda?                                                                              |                                     |                                       |
|            | :SELECIONE:                                                                                    |                                     |                                       |
|            | Acessar                                                                                        | Acessar Precisa de Ajuda?SELECIONE: | Acessar Precisa de Ajuda?SELECIONE: - |

2º) Selecione o módulo "SIGEPE SERVIDOR E PENSIONISTA".

| C     SIGAC - Satema de Gestão ×       •     O       •     O       •     O       •     O       •     O | C Q South                                                                         | ☆ @ ♣ ★ S | 9 = |
|----------------------------------------------------------------------------------------------------|-----------------------------------------------------------------------------------|-----------|-----|
|                                                                                                    |                                                                                   |           |     |
| Clique no sistema que                                                                                  | e deseja acessar.                                                                 |           |     |
| Sigepe Servidor<br>e Pensionista                                                                       | e Gestor SIGAC                                                                    |           |     |
| Por razões de segurança, por favor clique em <u>sair</u> e feche todas i<br>serviços que precisar      | as abas do seu navegador quando você terminar de acessar os<br>m de autenticação. |           |     |
|                                                                                                    |                                                                                   |           |     |
| 👔 teresta                                                                                              |                                                                                   |           |     |

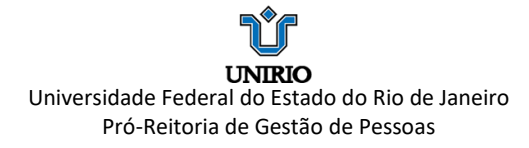

## 2. SOLICITAÇÃO

1º) Após acesso ao portal, conforme descrito acima (Acesso) acessar o módulo "FÉRIAS".

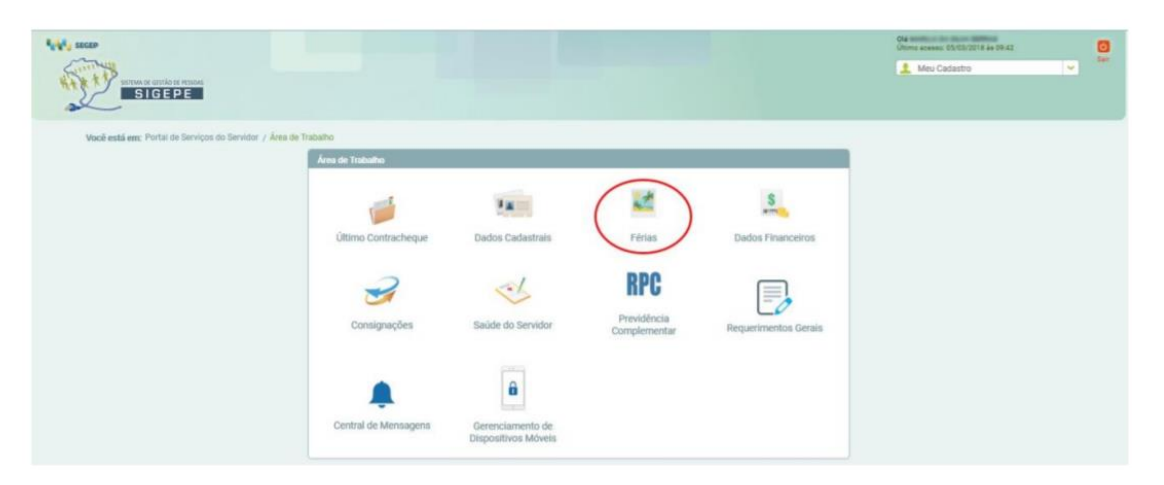

2º) Em seguida, acessar "SOLICITAR FÉRIAS"

| 44, map                                                |                      |                                         |                                    |                        | Ola<br>Ultime accessi: Oli/CB/2918 4e 09.42 | <b>0</b> |
|--------------------------------------------------------|----------------------|-----------------------------------------|------------------------------------|------------------------|---------------------------------------------|----------|
|                                                        |                      |                                         |                                    |                        | L Meu Cadastro                              | <b>V</b> |
| Você está em: Portal de Serviços do Servidor / Área de | Trabaho              |                                         |                                    |                        |                                             |          |
|                                                        | Ultimo Contracheque  | Dedos Cadastrais                        | Férias                             | S<br>Dados Financeiros |                                             |          |
|                                                        | Consignações         | Saŭde do Servidor                       | RPC<br>Previdência<br>Complementar | Requerimentos Gerais   |                                             |          |
|                                                        | Central de Mensagens | Gerenciamento de<br>Dispositivos Móveis |                                    |                        |                                             |          |

3º) Após, selecione o exercício desejado para a marcação.

| SIGEPE                                                           |                                        |                                                                      |                     |                                | ±     | Meu Cadastro     |
|------------------------------------------------------------------|----------------------------------------|----------------------------------------------------------------------|---------------------|--------------------------------|-------|------------------|
| Você está em: Portul de Serviços d                               | Servidor / Área de Trabalho / Férias / | Solicitar Férias                                                     |                     |                                |       |                  |
| 1                                                                | 1 m                                    | 1                                                                    | S                   | 2                              | -b    | BPC              |
| Colores Trachesterra                                             | Parties of Cardenbala                  | Thing                                                                | And a second second |                                |       | in v             |
| Collector Liefan                                                 |                                        |                                                                      |                     |                                |       |                  |
|                                                                  |                                        |                                                                      |                     |                                |       |                  |
|                                                                  | lado ou consultado<br>Período          | Permitido Programação                                                |                     | Situação Férias                | Silte | ação Solicitação |
| Exercício                                                        |                                        | 33/2016 a 31/12/2017                                                 |                     | Encertadas                     |       | Não Solicitada   |
| Exercício a ser program<br>Exercício<br>2016                     | 25/0                                   |                                                                      |                     | Encerradas                     |       | Não Solicitada   |
| Selectone o exercicio a ser program<br>Exercício<br>2016<br>2017 | 25/0                                   | 11/2017 a 31/12/2018                                                 |                     |                                |       | Homologada       |
| Exercicio     2016     2017     2018                             | 25/1<br>01/0<br>01/0                   | 31/2017 a 31/12/2018<br>11/2018 a 31/12/2019                         |                     | Programadas                    |       |                  |
| Exercicio     2016     2017     2018     2019                    | 25/7<br>01/0<br>01/0<br>01/0           | 01/2017 a 31/12/2018<br>11/2018 a 31/12/2019<br>11/2019 a 31/12/2020 |                     | Programadas<br>Não Cadastradas |       | Não Solicitada   |

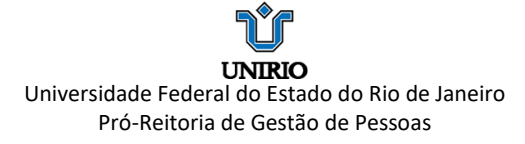

4º) Preencha os campos com os períodos desejados e previamente combinados com os Gestores da Unidade da sua exercício. Se desejar receber o **adiantamento salarial** (de 70%), selecione a opção "sim" e, no campo de desconto, escolha o n° "1". Caso contrário mantenha a opção "não". Em relação ao **adiantamento da metade do 13**°, se optar por recebê-lo, clique no quadrinho em branco para selecionar a opção. **OBS**: Vale lembrar que a antecipação do 13° só poderá ser realizada se as férias forem programadas até o mês junho.

|                                                                                           | <b>F</b> M                                                                                                    | 1                                                | 5                                       | 3                                   | <                                                                                                    | 5                  | RPC              |
|-------------------------------------------------------------------------------------------|----------------------------------------------------------------------------------------------------|--------------------------------------------------|-----------------------------------------|-------------------------------------|----------------------------------------------------------------------------------------------------|--------------------|------------------|
| último Contract                                                                           | beque Dados Cadastraio                                                                                        | Férias                                           | Dados Financeiros                       | Consignaçõe                         | s Saide do                                                                                                    | Servidor. Previdêr | ncia Complementa |
| Solicitar Férias                                                                          |                                                                                                    |                                                  |                                         |                                     |                                                                                                    |                    |                  |
| Antes de programar sua<br>Com isso você estará e                                          | as férias, verifique se existe em seu órgão alguma n<br>vitando possíveis transfornos, inclusive para a sua o | orma que discipline o usufri<br>chefia imediata. | uto de férias, como por exemplo, quanti | tade minima de dias por perío       | ido.                                                                                                    |                    |                  |
|                                                                                           |                                                                                                    |                                                  |                                         |                                     |                                                                                                    |                    |                  |
| Exercicio Total de Di<br>2019 30                                                          | las Periodo de Programação Mês/Ano Pglo<br>01/01/2019 e 31/12/2020 01/03/2018                                 |                                                  |                                         |                                     |                                                                                                    |                    |                  |
| title bid souther an thirty of                                                            | and the second second                                                                                         |                                                  |                                         |                                     |                                                                                                    |                    |                  |
| Não ha registro de fecia                                                                  | es par sustaints to the                                                                                       |                                                  |                                         |                                     |                                                                                                    |                    |                  |
|                                                                                           | an tany second data and second second                                                                         |                                                  |                                         |                                     |                                                                                                    |                    |                  |
| Sua Solicitação de Féria                                                                  | as (Apenas as parcelas programadas ou em aberto)                                                              |                                                  |                                         |                                     |                                                                                                    |                    |                  |
| Sua Solicitação de Féria                                                                  | as (Apenas as parcelas programadas ou em aberto)                                                              |                                                  | The De Chin                             | Adout. 1                            | Testantial                                                                                                    |                    | must             |
| Sua Solicitação de Féria<br>Parceta                                                       | as (Apenas as parcelas programadas ou em aberto)<br>Data Italicio Férias                                      | Diax                                             | Dota Fim Frinan                         | Adiant. t<br>Opçilo                 | Saturial<br>Desacordio                                                                                                    | Aduat. 13          | Shaqis           |
| Sua Solicitação de Féria<br>Parcela                                                       | as (Apanas as parcelas programadas ou em aberto)<br>Dada Inácio Férinas                                       | Diss                                             | Duta Film Firtian                       | Adient. 1<br>Opção<br>• Nilo 💙      | Saturial<br>Descanto                                                                                                    | → □                | Shaqis           |
| Sua Solicitação de Féria<br>Parcela<br>1<br>2                                             | as (Apenai: as parcelas programadas ou em aberto)<br>Dada telicio Fértas:                                     | Diax                                             | Duta Fin Firitas                        | Adamt. 1<br>Opçie<br>Nio V<br>Nio V | Interial<br>Descento<br>0 Y<br>0 V                                                                                                    |                    | Bhagão           |
| Sus Solicitação de Féria<br>Parcete  1  2  3  3  3  4  5  5  5  5  5  5  5  5  5  5  5  5 | as (Apenas as parcelas programadas ou em aberto)<br>Dada teicos Férias<br>Compositivos Carlas                 | Diax                                             | Dala Fen Férias                         | Adamt.<br>Opçin<br>Nilo V<br>Nilo V | Interior<br>Interior<br>Interi |                    | Stuçio           |

#### 5º) Selecione a opção "FAZER SOLICITAÇÃO"

| Úttimo Contract                                                                            | Dados Cadastrais                                                                                                    | Férias             | S<br>Dados Financeiro                       | s Consignaçõe                               | s Saùde do Be               | rvidor Previdêr | RPC<br>Inclu Complementa |
|--------------------------------------------------------------------------------------------|----------------------------------------------------------------------------------------------------|--------------------|---------------------------------------------|---------------------------------------------|-----------------------------|-----------------|--------------------------|
| Solicitar Férias                                                                           |                                                                                                    |                    |                                             |                                             |                             |                 |                          |
| There are the                                                                              | and the second second s |                    |                                             |                                             |                             |                 |                          |
| 2019 30<br>Não há registro de téria<br>Sua Solicitação de Féria                            | 01/01/2019 a 31/12/2020 01/03/2018<br>s no Bistema SIAPE<br>as (Apenas as parcelas programadas ou em abe                                                                                                    | eto)               |                                             |                                             |                             |                 |                          |
| 2019 30<br>Não hủ registro de téria<br>Sua Solicitação de Féria<br>Parcela                 | 01/01/2019 a 31/12/2020 01/03/2014<br>a no Sistema SIAPE<br>Is (Apenas as parcelas programadas ou em abe<br>Data Inicio Párias                                                                                                    | e<br>rto)<br>Dias  | Data Fen Yérias                             | Adiant.                                     | Extended                    | Adjust, 12*     | Stracto                  |
| 2019 30<br>Não há registro de téria<br>Sua Solicitação de Féria<br>Parcela                 | 01/01/2019 a31/12/2020 01/01/2014<br>a no Statema SIAPE<br>Is (Apenas as parcelas programadas ou em abe<br>Data biolo Pértus<br>01/01/2019 (2)                                                                                                    | Tto)               | Data Fen Férias                             | Adiant<br>Opçile<br>Ndo V                   | Deferial<br>Desconto        | Adiant. 13*     | Situação                 |
| 2019 30<br>Nião há registro de téria<br>Sua Solicitação de Féria<br>Piecela<br>1<br>2      | 01/01/2019 a 31/12/2020 01/01/2014<br>a no Statema SIAPE<br>is (Apenas as parcelas programadas ou em aber<br>bata biolos Pártas<br>01/01/2019 (2)<br>15/05/2019 (2)                                                                                                    | rto)<br>Dias<br>10 | Data Fas Xérias<br>10/01/2019<br>24/05/2019 | Adiant.<br>- Opçilo<br>- Nilo V<br>- Nilo V | Laterial<br>Descarto<br>0 V | Adapt. 13*      | Shaqib                   |
| 2019 30<br>Não tul registro de Hiria<br>Sua Solicitação de Féria<br>Parceta<br>1<br>2<br>3 | 01/01/2019 01/02/2014<br>a no Statema SMPE<br>bata Inicio Piritas<br>01/01/2019 (2)<br>15/05/2019 (2)<br>15/05/2019 (2)<br>15/05/2019 (2)                                                                                                    | rto)               | Data Fin Yértes                             | Adort.<br>Cipção<br>Não V<br>Não V          | Descelo                     | Adied, 11*      | Shaçêr                   |

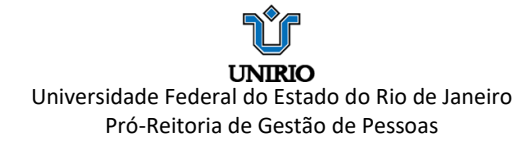

6º) Selecione a opção SIM para concluir a solicitação

|  |  | Confirmação<br>Confirma a solicitação / altera<br>Internetidades | ção de Térias? |  |  |
|--|--|------------------------------------------------------------------|----------------|--|--|
|  |  |                                                                  |                |  |  |
|  |  |                                                                  |                |  |  |
|  |  |                                                                  |                |  |  |
|  |  |                                                                  |                |  |  |
|  |  |                                                                  |                |  |  |

7º) As férias estarão SOLICITADAS e aguardando a homologação do Gestor.

| A D                                                                                                    |                                                                                                    |                                                                                                    |                                       |                                                                                                    |                   | Meu Cadastro                                                                       |  |
|----------------------------------------------------------------------------------------------------|----------------------------------------------------------------------------------------------------|----------------------------------------------------------------------------------------------------|---------------------------------------|----------------------------------------------------------------------------------------------------|-------------------|------------------------------------------------------------------------------------|--|
| SIGEPE                                                                                                    |                                                                                                    |                                                                                                    |                                       |                                                                                                    |                   |                                                                                    |  |
| Vocii estă em: Portal de Serviços do S                                                                                                    | ervidor / Área de Trabalho / Férias /                                                               | Solicitar Féries                                                                                                    |                                       | 2                                                                                                    |                   | 880                                                                                |  |
|                                                                                                    |                                                                                                    | No.                                                                                                    | #100                                  | -                                                                                                    |                   | nru                                                                                |  |
| Úttimo Contracheque                                                                                                    | Dados Cadastrais                                                                                    | Férias                                                                                                    | Dados Financeiros                     | Consignações                                                                                            | Saúde do Servidor | Previdência Complementar                                                           |  |
| Solicitação gravada com suc<br>Solicitar Férias                                                                                                    | nso . Foi enviado um email com os de                                                                | ados da sua solicitação de tér                                                                                                    | ias para PRO REITORIA DE DES E GEST/  | no de pessoal (progeponeta                                                                              | лиў.              |                                                                                    |  |
| Solicitação gravada com suc<br>Solicitar Férins<br>Selecione o exercício a ser programa<br>Exercício                                                                                                    | nso . Foi enviado um email com os de<br>do ou consultado<br>Posiedo                                 | ndos da sua solicitação de Yér                                                                                                    | ias para PRO IETTORIA DE DES E GESTA  | NO DE PESSOAL (PROGEPIBLIFPA                                                                            | 89).              | terele Saletterele                                                                 |  |
| Solicitação gravada com suco<br>Solicitar Vérias<br>Solicitar Solicitar Solicitar Solicitar<br>Solicitar Solicitar Solicitar<br>Solicitar Solicitar<br>Solicitar Solicitar<br>Solicitar Solicitar<br>Solicitar Solicitar<br>Solicitar Solicitar<br>Solicitar Solicitar<br>Solicitar Solicitar<br>Solicitar Solicitar<br>Solicitar Solicitar<br>Solicitar Solicitar<br>Solicitar Solicitar<br>Solicitar<br>Solicitar Solicitar<br>Solicitar Solicitar<br>Solicitar Solicitar<br>Solicitar Solicitar<br>Solicitar<br>Solicitar Solicitar<br>Solicitar<br>Solicitar | nsso , Foi enviado um email com os de<br>do ou consultado<br>Periodo                                | ados de sua solicitação de tér<br>o Permitido Programação<br>202016 - 2010 2017                                                    | ias para 1940 REITORIA DE DES E GEST/ | AO DE PESSOAL (PROGEPguiFPA<br>Situação Férias                                                          | <b>M</b> ),<br>3  | nação toticitação                                                                  |  |
| Solicitação gravada com suc<br>Solicitar (Árias<br>Selecione o exercicio a ser programa<br>Exercicio<br>2016<br>2017                                                                                                    | nso . Foi emilado um email com os de<br>do ou consultado<br>Período<br>0.00                         | ados de rea solicitação de tér<br>o Permitido Programação<br>39/2016 a 31/12/2017<br>72/2013 a 31/12/2018                          | Ian para PNO REITORIA DE DES E GESTA  | NO DE PESSOAL (PROBEPGUEPA<br>Situação Férias<br>Encernaias                                             | 84).<br>5         | Ilusçio Solcitação<br>Não Solcitada<br>Não Solcitada                               |  |
| Solicitação gravada com suco<br>Solicitar (Ánio:<br>Selecione o exercicio a ser programa<br><u>Exercício</u><br>2015 -<br>2017 -<br>2018                                                                                                    | nso , Foi enviado um email com os de<br>do ou consultado<br>Período<br>25/0<br>01/0<br>01/0         | ados da sua subicitação de Tér<br>o Permitido Programição<br>39/2016 a 31/12/2018<br>31/2018 a 31/12/2018                          | ias para PRO REITORIA DE DES E GESTA  | NO DE PESSOAL (PROGEPgavera<br>Situação Férias<br>Encertadas<br>Encertadas                              | MQ.               | Rasção Solicitação<br>Não Solicitada<br>Não Solicitada<br>Invalidada               |  |
| Solicitação gravada com suco<br>Solicitar Férins<br>Exercício<br>2015<br>2017<br>2018<br>2019                                                                                                    | nso , Foi enviado um email com os de<br>do ou consultado<br>Periódo<br>2550<br>01/0<br>01/0<br>01/0 | udes de sus solicitação de tên<br>s Permitisto Programação<br>57/2016 a 31/12/2017<br>71/2017 a 31/12/2019<br>91/2018 a 31/12/2019 | ins para PRO REITORIA DE DES E GESTA  | NO DE PESSOAL (PROCEPÇUEPA<br>Silhusção Périus<br>Encersos<br>Encersos<br>Prograndas<br>Noio Castatuás  | M).               | Resple futchagie<br>Não Solchada<br>Não Solchada<br>Invaldada<br>Solchada          |  |
| Solicitação gravada com succ<br>Solicitar (Árian     Solicitar (Árian     Solicitar (Árian     Solicitar (Arian     Solicitar (Arian     Solicitar (Arian     Solicitar     Solicitar                                                                                                    | mso , Foi enviado sen ensal com os de<br>do ou consultado<br>Periódo<br>25%<br>01/0<br>01/0<br>01/0 | ades de sua solicitação de tér<br>o Permitido Programação<br>37/2016 e 31/12/2017<br>71/2017 e 31/12/2019<br>11/2019 e 31/12/2020  | INT PART PHO RETORIA DE DES E GESTA   | NO DE PESSOAL (PROGEPGUEPA<br>Stinação Féries<br>Encersos<br>Encersos<br>Programatas<br>Não Catastratas | 84).<br>          | Rusção Daticitação<br>Não Solicitada<br>Não Solicitada<br>Invalidada<br>Solicitada |  |

### 3. ALTERAÇÃO DA SOLICITAÇÃO

1º) Selecione a opção "SOLICITAR FÉRIAS"

| Apple man                                                   |                       |                                         |                                    |                        | 014            |  |
|-------------------------------------------------------------|-----------------------|-----------------------------------------|------------------------------------|------------------------|----------------|--|
| SIGEPE                                                      |                       |                                         |                                    |                        | 🛓 Meu Cadantio |  |
| Viscii estă ene Portal de Serviços do Servidor / Área de Tr | shaho                 |                                         |                                    |                        |                |  |
|                                                             | Area de Trabalho      |                                         |                                    | -                      |                |  |
|                                                             | Ottimo Contracheque   | Dados Cadastrais                        | Férias                             | S<br>Dados Financeiros |                |  |
|                                                             | Férias                |                                         |                                    |                        |                |  |
|                                                             | Consignações          | Saúde do Servidor                       | RPC<br>Previdência<br>Complementar | Requerimentos Gerais   |                |  |
|                                                             | Central de Mensaigens | Gerenciamento de<br>Dispositivos Móveis |                                    |                        |                |  |

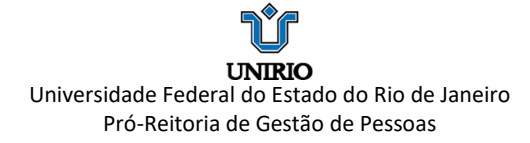

2º) Selecione o Exercício desejado.

|                                                                                        |                                                                   |                                                                                                    |                   |                                                                                | 1                 | Meu Cadastro                                                                      |
|----------------------------------------------------------------------------------------|-------------------------------------------------------------------|----------------------------------------------------------------------------------------------------|-------------------|--------------------------------------------------------------------------------|-------------------|-----------------------------------------------------------------------------------|
| Você está em: Portal de Serviços d                                                     | o Servidor / Área de Trabalho / Férias /                          | Golicitar Féries                                                                                                    |                   |                                                                                |                   |                                                                                   |
| <b></b>                                                                                | V.a.                                                              | 1                                                                                                    | \$                | 2                                                                              | ~                 | RPC                                                                               |
| C Ultimo Contracheque                                                                  | Dados Cadastrais                                                  | Férias                                                                                                    | Dados Financeiros | Consignações                                                                   | Saúde do Servidor | Previdência Complementar                                                          |
| Solicitar Férias                                                                       |                                                                   |                                                                                                    |                   |                                                                                |                   |                                                                                   |
| Selectore o exercício a ser progran                                                    | nado ou consultado                                                | Barmiliolo Boosman ac fac                                                                                             |                   | Church Lister                                                                  |                   | arla fairtech                                                                     |
| Selectore o exercício a ser program<br>Exercício<br>2016                               | nado ou consultado<br>Periodo<br>25/1                             | Permitido Programação                                                                                                 |                   | Siluação Férias<br>Encernadas                                                  | Sh                | ação Solicitação<br>Não Solicitada                                                |
| Selectore o exercício a ser program<br>Exercício<br>2016<br>2017                       | nado ou consultado<br>Pwilode<br>25/7<br>01/7                     | Permitido Programação<br>3/2016 a 31/12/2017<br>11/2017 a 31/12/2018                                                  |                   | Situação Férias<br>Encernidas<br>Encernidas                                    | Sah               | ação Solicitação<br>Não Solicitada<br>Não Solicitada                              |
| Selectore o exercicio a ser program<br>Exercício a ser program<br>2016<br>2017<br>2018 | mado ou consultado<br>Perilado<br>25/7<br>01/7<br>01/7            | Permitido Programação<br>0/2016 = 31/12/2017<br>11/2017 = 31/12/2018<br>11/2018 = 31/12/2019                          |                   | Situação Férias<br>Encerradas<br>Encerradas<br>Programadas                     | Sah               | ação Solicitação<br>Vão Solicitada<br>Vão Solicitada<br>Monsiogada                |
| Solicitar (Feias<br>Solicitar (Feias)<br>2016<br>2017<br>2018<br>2019                  | nado ou consultado<br>Periodi<br>25/<br>01/<br>01/<br>01/<br>01/0 | Permitido Programação<br>12/2016 e 31/12/2017<br>11/2017 e 31/12/2018<br>11/2016 e 31/12/2019<br>11/2019 e 31/12/2020 |                   | Situação Férias<br>Encernadas<br>Encernadas<br>Programadas<br>Não Castastradas | 58                | ação Solicitação<br>Hão Solicitado<br>Hão Solicitado<br>Hemologada<br>Hiemologada |

3º) Altere os campos com os períodos desejados e combinados previamente com os Gestores de sua unidade.

| Com ISSO VOCE ESTana evita                                                                                  | nuo possiveis transitomos, inclusive para a                                                                                                    | sua cheria anepara.       |                                             |                                        |                                                                                                    |         |             |                                       |
|----------------------------------------------------------------------------------------------------|----------------------------------------------------------------------------------------------------|---------------------------|---------------------------------------------|----------------------------------------|----------------------------------------------------------------------------------------------------|---------|-------------|---------------------------------------|
| 2018 30                                                                                                    | Pendos de Programação Mes/Ano<br>01/01/2018 e 31/12/2019 01/03/20                                                                                                    | 18                        |                                             |                                        |                                                                                                    |         |             |                                       |
|                                                                                                    |                                                                                                    |                           | Tárias Padarbratas as                       | Cicharas CLUV                          |                                                                                                    |         |             |                                       |
|                                                                                                    |                                                                                                    |                           |                                             | Adian                                  | Salarial                                                                                                    |         |             |                                       |
| Parcela                                                                                                    | Data Inicio Férias                                                                                                    | Dias                      | Duta Fim Férias                             | Opçilo                                 | Desconto                                                                                                    | Adiant. | 134         | Situsção                              |
| 1                                                                                                    | 19/06/2018                                                                                                    | 10                        | 28/06/2018                                  | Não                                    |                                                                                                    | Sim     |             | Programada                            |
| 2                                                                                                    | 18/09/2018                                                                                                    | 20                        | 07/10/2018                                  | Não                                    |                                                                                                    | Não     | (           | Programada                            |
| Situação das Férias: Progra<br>Sua Solicitação de Férias (                                                  | rmadas<br>Apenas as parcelas programadas ou em at                                                                                                    | erto)                     |                                             |                                        |                                                                                                    |         |             |                                       |
| Situação das Férias: Progri<br>Sua Solicitação de Férias (                                                  | madas<br>Apenas as parcelas programadas ou em ab                                                                                                    | erto)                     |                                             | A                                      | diard, Salarial                                                                                                    |         | 10-110      |                                       |
| Situação das Férias: Progra<br>Sua Soricitação de Férias (<br>Parceira                                      | madas<br>Ispenas as parcelas programadas ou em at<br>Dada Inicio Vérias                                                                                                    | erto)<br>Dies             | Data Fim Férian                             | A                                      | diard. Salarial<br>Desca                                                                                                    | de      | Adiani. 13* | Stação                                |
| Situação das Férias: Progra<br>Sua Solicitação de Férias (<br>Parceias<br>1                                 | madas<br>Apenas as parcelas programadas ou em at<br>Deta Inécio Féries<br>27/06/2018                                                                                                    | erto)<br>Dias<br>10       | Data Fim Fèrias                             | A<br>Opcilo<br>Não 💙                   | diard. Saturial<br>Desco                                                                                                    | **      | Adiant. 13* | tittasção<br>Homologada               |
| Situação das Férias: Progra<br>Sua Solicitação de Férias (<br>Parcella<br>1<br>2                            | madas<br>Apenas az parcelas programadas ou em at<br>Data Inicio Férias<br>27/06/2018                                                                                                    | erto)<br>Diss 10 20       | Data Fim Fèrias                             | A<br>Opcile<br>Não V<br>Não V          | rlient. Baturial Desca                                                                                                    |         | Adam, 13*   | Bitasção<br>Homologada<br>Homologada  |
| Situação das Férias (<br>Bus Societação de Férias ()<br>Parcela<br>1<br>2<br>3                              | Apenas as parcelas programadas ou em at<br>Data Inicio Férias<br>27/06/2018<br>Eliciof/cute<br>6 Setembro 2018                                                                                                    | erto)<br>Dien<br>10<br>20 | Data Fim Fèrias<br>06/07/2018<br>07/10/2018 | A<br>Opplie<br>Nilo V<br>Nilo V        | died. Saturial                                                                                                    |         | Adam. 13*   | Siliunção<br>Homologada<br>Homologada |
| Situação das Férias Propos<br>Sus Solicitação de Férias ()<br>Parcela<br>1<br>2<br>3                        | Apenas as parcelas programadas ou em at<br>Data Inicio Férias<br>27/06/2018<br>EXCOT/2018<br>C Setembro 2018<br>S T Q Q S S C                                                                                                    | erto)<br>Des<br>20        | Data Fim Fèrias<br>06/07/2018<br>07/10/2018 | A<br>Copile<br>Nis V<br>Nis V<br>Nis V | rtiert. Istariel<br>Desce<br>descenter<br>descenter<br>des |         | Atlant, 13* | Silanção<br>Homologada<br>Homologada  |
| Shaqlo das Férias Popu<br>Sus Solichação de Férias (<br>Parcela<br>1<br>2<br>3<br>Staqlo das Férias Invalid | Apenas as parcellas programadas ou em at           Data Inicio Férias           27/06/2018           Excentra 2018           S T Q Q S S G           27           S T Q Q S S G           27           27                                                                  | erto)                     | Data Fim Fèrtas<br>06/07/2018<br>07/10/2018 | A<br>Copile<br>Nis V<br>Nis V<br>Nis V | died. Solarial<br>Desco<br>0<br>0<br>0                                                                                                    |         | Adant, 13*  | Situação<br>Homologada<br>Homologada  |
| Shaqlo das Férias Popu<br>Sus Sorichaçlo de Férias (<br>Percela<br>1<br>2<br>3<br>Staqlo das Férias Invelt  | Apenas as parcelas programadas ou em at<br>Data Inicio Férias<br>27/06/2018<br>5 T Q Q S S S<br>5 T Q Q S S S<br>5 T Q Q S S S<br>5 T Q Q S S S<br>5 T Q Q S S S S<br>5 T Q Q S S S S<br>5 T Q S S S S S<br>5 T Q S S S S S S<br>5 T Q S S S S S S S S S S S S S S S S S S | erto)                     | Data Fim Fèrtas<br>06/07/2018<br>07/10/2018 | A<br>Copile<br>Nis V<br>Nis V<br>Nis V | diad. Totarial Desco                                                                                                    |         | Adam. 13*   | Billanção<br>Homologada<br>Homologada |

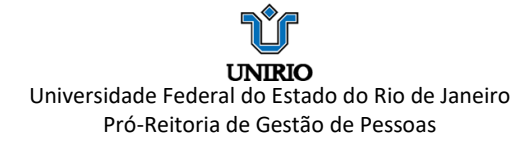

4º) Selecione a opção "Fazer Solicitação"

|                                                    |                                                                                                    |                          | Férian Cadastradas no                                                                    | Sistema SIAPE                                |                                            |                         |                                         |
|----------------------------------------------------|----------------------------------------------------------------------------------------------------|--------------------------|------------------------------------------------------------------------------------------|----------------------------------------------|--------------------------------------------|-------------------------|-----------------------------------------|
| Parcela                                            | Data Inicio Filvias                                                                                 | Dias                     | Data Fim Férias                                                                          | Adiant. 5                                    | leterial                                   | Adiant, 12 <sup>e</sup> | Stucle                                  |
|                                                    | 10.004.00410                                                                                        |                          |                                                                                          | Opção                                        | Desconto                                   |                         |                                         |
| 1                                                  | 19/06/2018                                                                                          | 10                       | 28/06/2018                                                                               | Nac                                          |                                            | 5im<br>Nio              | Programada                              |
| Sua Solicitação de Féria                           | s (Apenas as parcelas programadas ou em a                                                           | serto)                   |                                                                                          |                                              |                                            |                         |                                         |
| Sua Solicitação de Féria<br>Parcela                | s (Apenas as parcelas programadas ou em a<br>Data trácio Férias                                     | Dias                     | Data Fim Férias -                                                                        | Ada                                          | ent. Salarlad                              | Aduard, 13*             | Shaça                                   |
| Sua Solicitação de Féria<br>Parcela                | s (Apenas as parcelas programadas ou em a<br>Data Inicio Férias                                     | Dias                     | Data Fin Fédas                                                                           | Ada<br>Opção                                 | ert. Salarial<br>Descosto                  | Adard, 13*              | Shapk                                   |
| Sua Solicitação de Féria<br>Parcela<br>1           | s (Apenas as parcelas programadas ou em a<br>Data telicio Férias<br>27/06/2018                      | Dias<br>10               | Data Fim Férias                                                                          | Adia<br>Opçilo<br>Nilo V                     | ert. Salarial<br>Descanto<br>C             | Adard, 13*              | Situqia<br>Honologada                   |
| Sua Solicitação de Féria<br>Parcela<br>1<br>2      | s (Apenas as parcelas programadas ou em a<br>Data tricio Férias<br>27/96/2018 (1)<br>18/99/2018 (1) | Dias<br>Dias<br>10<br>20 | Dada Fim Férias -<br>06/07/2018<br>07/10/2018                                            | Adia<br>Opcio<br>Nio V<br>Nio V              | ent. Salarial<br>Desconto<br>0             | Adiant, 13*             | Sittanção<br>Homologada<br>Homologada   |
| Dua Solicitação de Féria<br>Parcela<br>1<br>2<br>3 | I (Apenas as parolias programadas ou em a<br>Datas bricio Fértas<br>27/04/2018                      | Dites                    | Darla Fim Férins         -           06/07/2018         -           07/10/2018         - | Ada<br>Cipçilo<br>Nilo V<br>Nilo V<br>Nilo V | ent Datariat<br>Descento<br>0 0 1<br>0 0 1 | Adient. 13*<br>         | Stillingilo<br>Homologada<br>Homologada |

5º) Selecione a opção SIM para "Fazer Solicitação"

|  | Confirma a solicitação / al | iteração de térias?                                                                                                    |  |  |
|--|-----------------------------|----------------------------------------------------------------------------------------------------|--|--|
|  | Confirma a solicitação / a  | iteração de férias?                                                                                                    |  |  |
|  | Confirma a solicitação / a  | teração de térias?                                                                                                    |  |  |
|  | Distributions               | Iteração de térias?                                                                                                    |  |  |
|  | Conferma a solicitação / a  | An and a second second se |  |  |

6º) O novo período solicitado aguardará a homologação do Gestor.

| Charles and the second                                                                                                    |                                                                                                    |                                                                                                    |                                                                             |                                                                                                    |                                 | Meu Cadastro                                                                        |   |
|----------------------------------------------------------------------------------------------------|----------------------------------------------------------------------------------------------------|----------------------------------------------------------------------------------------------------|-----------------------------------------------------------------------------|----------------------------------------------------------------------------------------------------|---------------------------------|-------------------------------------------------------------------------------------|---|
| SIGEPE                                                                                                    |                                                                                                    |                                                                                                    |                                                                             |                                                                                                    |                                 |                                                                                     |   |
| Você está em: Portal de Serviços do                                                                                                    | Servidor / Área de Trabalho / Férias /                                                                                                    | Solicitar Férian                                                                                                    |                                                                             |                                                                                                    |                                 |                                                                                     |   |
|                                                                                                    | 1 at the second second se | 1                                                                                                    | S                                                                           | -                                                                                                    | ~                               | RPC                                                                                 |   |
| Ultime Contractmenter                                                                                                    | Darten Cadastrais                                                                                                    | Edular                                                                                                    | Dadas Emercenne                                                             | Consistentian                                                                                                    | Califa da Canidar               | Desciptionia Conscienceater                                                         |   |
|                                                                                                    |                                                                                                    |                                                                                                    |                                                                             |                                                                                                    |                                 |                                                                                     |   |
| Em caso de necessidade do     Solicitação gravada com sac                                                                                                    | serviço, as férias podem ser acamulad<br>esso. Foi enviado um email com os da                                                                                                    | las em até dois períodos. Portard<br>ados da sua solicitação de térias                                                                                                    | o, a contirmação de suas térias dep<br>para PHO REITORIA DE DES E GEST/     | nde de justificativa e bornelogaç<br>10 DE PESSOAL (PROGEPYJURPA                                                                                     | ão da sun chelia.<br>BIQ.       |                                                                                     | 3 |
| Em caso de necessidade do<br>Solicitação gravada com sue<br>Solicitar Férian<br>Solicitar e exercicio a ser program                                             | serviço, as fiñias podem ser acamulad<br>enso . Foi mvitado um email com os da<br>ado ou consultado                                                                                                    | tas em alé dois períodos. Purtant<br>ados da sua solicitação de Hétas                                                                                                    | ia, a confirmação de noas Térias dep<br>para PRO RETIORIA DE DES E GESTA    | nde de justificativa e homologaç<br>IO DE PESSONI, (PRODEPiguRPA                                                                                     | ão da sua chella.<br>BIQ        |                                                                                     | 2 |
| Em caso de necessidade do<br>Solicitação gravata com su<br>Solicita Férian     Selecione o exercicio a ser program<br>Exercicio                                 | terniço, as férias podem ser acumulad<br>sesso. Foi emitado san emait com os da<br>ado ou consultado<br>Período                                                                                                    | ias em até dois períodos. Portan<br>ados da sua solecitação de fésas<br>o Permitido Programação                                                                            | in, a cualitensação de mans Melion depo<br>para PRO RESTORIA DE DES E GESTA | inde de justificativa e homologas<br>NO DE PESSOAL (PROGEPgAREPA<br>Situação Férias                                                                  | lo da sua chella.<br>IN().      | itunçilo Solicitação                                                                |   |
| Em caso de necessidade do<br>Solicitação gravada com sue<br>Solicitar Férias<br>Selecione o exercicio a ser program<br>Exercício<br>2016                        | terrelop, in Minist podem ser accenditad<br>essa . Foi envitado sen email com os da<br>ado ou consultado<br>Persiado<br>25.0                                                                                                    | an em alé dois períodos. Portant<br>ados da sua solicitação de férias<br>o Permitido Programação<br>22/2016 a 31/12/2017                                                   | in, a cuntemação de suas Mrias depo<br>para PHO REITORIA DE DESE GESTA      | nde de justificativa e homologaçi<br>IX DE PESSOAL (PROCEPysi/FPA<br>Situaçilo Férian<br>Enceradas                                                   | ŝo da sua chelia.<br>.BIQ.<br>S | ilunção Solicitação<br>Não Solicitada                                               | 3 |
| Em caso de necessidade do<br>Solicitação gravada com sur<br>Solicitar Férins     Selectore e centricia a ser program<br>Exercisio<br>2010-<br>2017              | serviço, as Mitas podem ser acumulad<br>resso. Foi envlado um email com os da<br>ado ou comultado<br>Periodo<br>25.0<br>01/1                                                                                                    | tar em ellé diste períodos. Portant<br>eden de sua solicitação de Vérias<br>o Pernetitido Programação<br>20/2016 e 31/12/2017<br>11/2017 a 31/12/2018                      | io, a confirmação de suas: Mrian depo<br>para PRO RESTORA DE DES E GESTA    | nde de justificativa e homologaç<br>IO DE PESSOAL (PROGEPQUEPA<br>Situação Férias<br>Encernadas<br>Encernadas                                        | ŝo da sua chelia.<br>89).<br>5  | ituação Solicitação<br>Não Solicitada<br>Não Solicitada                             |   |
| Em caso de necessidade do<br>Solicitação ginvata com su<br>Solicitar Férios  Selectore o exercicio a ser program<br>Exercicio 2016 2017 2018                    | terrico, as firitas podem ser acamatad<br>esso. Foi emiseo sen email com on da<br>ado ou consultado<br>Periodo<br>23/0<br>01/0<br>01/0                                                                                                    | as em alté dois periodus. Portant<br>adon de sua solicitação de féries<br>perestito Programação<br>1/2016 a 1/1/2/2019<br>11/2011 a 3/1/2/2019                             | in, a conternação de suas térias depo<br>para PRO REITORIA DE DES E GESTA   | nde de jantificativa e homologaç<br>la DE PESSOAL (PROGEPyel/PA<br>Silvação Férias<br>Encersadas<br>Encersadas<br>Programadas                        | ão da sun chefta.<br>AND.<br>S  | ituação Solicitação<br>Não Solicitada<br>Não Solicitada<br>Solicitada               | 3 |
| Em caso de necessidade do<br>Solicitação grevada com ser<br>Soluçita Férias<br>Selecione o exercício a ser program<br>Exercício<br>2016<br>2017<br>2018<br>2019 | serviço, in Mirias podem ser accenditad<br>ense . Foi envlado am email com os da<br>ado ou consultado<br>Persiado<br>25.0<br>01/0<br>01/0<br>01/0                                                                                                    | ac em alté dois períodas. Purtant<br>adon de sus solicitação de féries<br>o Permitilos Programação<br>21/2016 a 31/12/2017<br>17/2017 a 31/12/2018<br>11/2018 a 31/12/2019 | in, a cuntemação de suas Mrias depo<br>para PHO REITORIA DE DESE 6 6237A    | inde de justificativa e homologaç<br>Lo DE PESSOAL (PROGED-guillen<br>Stituação Férias<br>Encersadas<br>Encersadas<br>Programatas<br>Nico Castantaas | So da nun chella.<br>AN).<br>S  | itunção Solicitação<br>Não Solicitada<br>Não Solicitada<br>Solicitada<br>Solicitada |   |

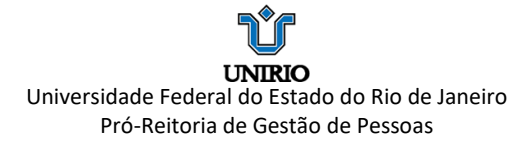

### 4. EXCLUSÃO DE SOLICITAÇÃO (FÉRIAS AINDA NÃO HOMOLOGADAS)

### 1º) Selecione a opção "SOLICITAR FÉRIAS"

| www.same<br>Signal                                  |                                                                   |                                         |                                    |                      | When a more CVCLOF 4 at 19 at<br>Mess Cadanto |  |
|-----------------------------------------------------|-------------------------------------------------------------------|-----------------------------------------|------------------------------------|----------------------|-----------------------------------------------|--|
| Wede esta ener Pithal de Lenvijos do Jamidor / Adas | Area de Trataño<br>Area de Trataño<br>Útimo Contrachegue<br>Féras | V K<br>Dados Cadastrais                 | ۲<br>Férias                        | Bados Franceiros     |                                               |  |
|                                                     | Consignações                                                      | Saúde do Servidor                       | RPC<br>Previdência<br>Complementar | Requirimentos Gerais |                                               |  |
|                                                     | Central de Mensagena                                              | Gerenciamento de<br>Dispositivos Móveis |                                    |                      |                                               |  |

#### 2º) Selecione o Exercício desejado

| The second second second                                                                            |                                                               |                                                                                                    |                   |                                                                               | 1                       | Meu Cadastro                                                                               |
|----------------------------------------------------------------------------------------------------|---------------------------------------------------------------|----------------------------------------------------------------------------------------------------|-------------------|-------------------------------------------------------------------------------|-------------------------|--------------------------------------------------------------------------------------------|
| Você estă em: Portal de Serviços d                                                                  | io Dervidor / Área de Trabalho / Férias /                     | Solicitar Férias                                                                                                  |                   | 2                                                                             | -1                      | 884                                                                                        |
| 1                                                                                                   | 9 M                                                           | <b>1</b>                                                                                                    |                   | <b>1</b>                                                                      | ~                       | KPC                                                                                        |
| Último Contracheque                                                                                 | Dados Cadastrais                                              | Férias                                                                                                    | Dados Financeiros | Consignações                                                                  | Saúde do Servidor       | Previdência Complementar                                                                   |
| Solicitar Férias                                                                                    |                                                               |                                                                                                    |                   |                                                                               |                         |                                                                                            |
| Solicitar Férias<br>Selecione o exercício a ser progra                                              | mado ou consultado                                            |                                                                                                    |                   | and the                                                                       |                         |                                                                                            |
| Solicitar Férins<br>Selectore o exercício a ser progra<br>Exercício                                 | mado ou consultado<br>Periodo                                 | Permilido Programação                                                                                             |                   | Situação Férias                                                               | Silv                    | nação Solicitação                                                                          |
| Solicitar Férins<br>Selectore o exercício a ser progra<br>Exercício<br>2016<br>2017                 | mado ou consultado<br>Periodo<br>25/7<br>01/7                 | Permilido Programação<br>3/2016 e 31/12/2017<br>3/2017 e 31/12/2018                                               |                   | Situação Férias<br>Encernidas<br>Encernidas                                   | Silu<br>1               | nação Solicitação<br>Não Solicitada<br>Não Solicitada                                      |
| Solicitar Férias<br>Selectore o exercicio a ser progra<br>Exercício<br>2016<br>2017<br>2018         | mado ou consultado<br>Periodo<br>25/7<br>01/0<br>01/0         | Permilido Programação<br>3/2016 a 31/12/2017<br>1/2017 a 31/12/2018<br>1/2018 a 31/12/2019                        |                   | Situação Férias<br>Enceradas<br>Enceradas<br>Programadas                      | 52h                     | ação Solicitação<br>Vilo Solicitada<br>Vilo Solicitada<br>Himnicoada                       |
| Solicitar Férias<br>Selecione o exercício a ser progra<br>Exercício<br>2016<br>2017<br>2018<br>2019 | mado ou consultado<br>Periodo<br>25/7<br>01/7<br>01/7<br>01/7 | Permilido Programação<br>3/2016 a 31/12/2017<br>1/2017 a 31/12/2018<br>1/2018 a 31/12/2019<br>1/2019 a 31/12/2020 |                   | Situação Férias<br>Encernadas<br>Encernadas<br>Programadas<br>Não Cadastradas |                         | sejila Solicitaçika<br>Vilo Solicitada<br>Vilo Solicitada<br>Homologada<br>Vilo Solicitada |
| Solicitar Férias<br>Selecione o exercício a ser progra<br>2016<br>2017<br>2017<br>2018<br>2019      | mado ou consultado<br>Periode<br>25/7<br>01/7<br>01/7<br>01/7 | Permitido Programação<br>3/2016 a 31/12/2017<br>1/2017 a 31/12/2018<br>1/2018 a 31/12/2019<br>1/2019 a 31/12/2020 |                   | Situação Férias<br>Encernadas<br>Encernadas<br>Programadas<br>Não Cadastradas | 984<br>1<br>1<br>1<br>1 | nção Solicitação<br>Não Solicitada<br>Não Solicitada<br>Homologada<br>Não Solicitada       |

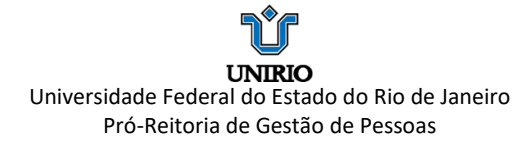

#### 3º) Selecione a opção "Excluir Solicitação"

| Úttimo Contract                                                                                   | heque Dados Ci                                                                                                    | adastrais                                                  | Férias                                        | Dados Financeiros                            | Consignaçã                         | es Sald                            | e do Servidor Previ    | tilencia Complementar >             |
|---------------------------------------------------------------------------------------------------|----------------------------------------------------------------------------------------------------|------------------------------------------------------------|-----------------------------------------------|----------------------------------------------|------------------------------------|------------------------------------|------------------------|-------------------------------------|
| DOM: NO.                                                                                          |                                                                                                    |                                                            |                                               |                                              |                                    |                                    |                        |                                     |
| elicitar l'érias                                                                                  |                                                                                                    |                                                            |                                               |                                              |                                    |                                    |                        |                                     |
| nes de programar sus<br>am isso você estará e                                                     | as terias, verinque se existe em s<br>vitando possíveis transfornos, in                                                                        | seu orgao alguma no<br>sclusive para a sua ch              | rma que discipliné o usufru<br>teña imediata. | no de tenas, como por exemplo, quar          | todade minima de días por per      | 1000.                              |                        |                                     |
|                                                                                                   |                                                                                                    |                                                            |                                               |                                              |                                    |                                    |                        |                                     |
|                                                                                                   |                                                                                                    |                                                            |                                               |                                              |                                    |                                    |                        |                                     |
| and the Andrew State                                                                              | Barlada da Bransanaño                                                                                                    | Address Street                                             |                                               |                                              |                                    |                                    |                        |                                     |
| ercício Total de Di<br>19 30                                                                      | las Período de Programação<br>01/01/2019 a 31/12/2020                                                                                          | Měs/Ano Pgto<br>0 01/03/2018                               |                                               |                                              |                                    |                                    |                        |                                     |
| ercício Total de Di<br>119 30                                                                     | as Período de Programação<br>01/01/2019 e 31/12/2020                                                                                           | Měs/Ano Pgto<br>0 01/03/2018                               |                                               |                                              |                                    |                                    |                        |                                     |
| ercicio Total de Di<br>119 30                                                                     | as Período de Programação<br>01/01/2019 a 31/12/2020                                                                                           | Měs/Ano Pgto<br>0 01/03/2018                               |                                               |                                              |                                    |                                    |                        |                                     |
| ercicio Total de Di<br>119 30<br>Ilo há registro de féria                                         | las Período de Programação<br>01/01/2019 a 31/12/2020<br>Is no Sistema SIAPE                                                                   | Měs/Ano Pyto<br>0 01/03/2018                               |                                               |                                              |                                    |                                    |                        |                                     |
| ercicio Total de Di<br>119 30<br>Io há registro de féria                                          | las Período de Programação<br>01/01/2019 a 31/12/2020<br>Is no Sistema SIAPE                                                                   | Měs/Ano Pyto<br>0 01/03/2018                               |                                               |                                              |                                    |                                    |                        |                                     |
| encicio Total de Di<br>119 30<br>Io há registro de féria<br>la Solicitação de Féria               | as Parlodo de Programação<br>01/01/2019 a 31/12/2020<br>Is no Sistema SIAPIE<br>as (Apenas as parcelas program                                 | Měs/Ano Pyto<br>0 01/03/2018<br>adas ou em aberto)         |                                               |                                              |                                    |                                    |                        |                                     |
| ercicio Total de Di<br>119 30<br>Io há registro de féria<br>la Solicitação de Féria               | las Periodo de Programação<br>01/01/2019 e 31/12/2020<br>e no Sistema SIAPE<br>as (Apenas as parcelas program                                  | Més/Ano Pato<br>o 01/03/2016                               |                                               |                                              | Adiast                             | Salaria                            | 1444 J 101             |                                     |
| ercicio Total de Di<br>119 30<br>Io há registro de téria<br>a Solicitação de Féria<br>Parcela     | as Período de Programação<br>01/01/2019 e 31/12/2020<br>es no listema SIAPE<br>as (Apenas as parcelas program<br>Data teléto Fér               | Més/Ano Pato<br>o 01/03/2016<br>adas ou em aberto)         | Das                                           | Data Firs Férias                             | Adiant.<br>Opçiler                 | Salarial<br>Descanto               | Adast. 12 <sup>o</sup> | Stanção                             |
| ercicio Total de Di<br>19 20<br>Io há registro de féria<br>a Solicitação de Féria<br>Parcela<br>1 | as Periodo de Programação<br>01/01/2019 e 31/12/2020<br>a no Sistema SJAPE<br>as (Apenas as parceias program<br>Dada telácio Pér<br>01/01/2019 | Měs/Ano Pyto<br>o 1)/03/2018<br>adas ou em aberto)<br>has  | Dies                                          | Dada Fen Fórlas                              | Adust.<br>Cepcler<br>Não V         | Salaviat<br>Descento               | Adast. 12*             | Stimpio<br>Solicitata               |
| ercicio Total de Di<br>19 30 de féra<br>o há registro de féra<br>Parceto<br>1 2                   | as Periodo de Programação<br>01/01/2019 e 31/12/2020<br>es (Apenas as parcelas program<br>Data teicos Pié<br>01/01/2019<br>15/05/2019          | Més/Ano Pyto<br>o 01/03/2018<br>adas ou em aberto)<br>film | Dias<br>10                                    | Data Fes Férias<br>10/01/2019<br>24/05/2019  | Adiad.<br>Opçile<br>Nie V<br>Nie V | Salaviat<br>Descento<br>S V<br>0 V | Adart 12 <sup>o</sup>  | Silação<br>Solicitada<br>Solicitada |
| recicio Total de Di<br>19 30 ao<br>In há registro de féra<br>a Solicitação de Féra<br>1 2 a       | as Periodo de Programação<br>di/01/2019 e 31/12/2020<br>es (Apenes as parcelas program<br>Data heido Fré<br>01/01/2019<br>15/05/2019           | Més/Ano Pyto<br>o 01/03/2018<br>adas ou em aberto)<br>fees | Das 10                                        | Data Fire Fédias<br>16/01/2019<br>24/05/2019 | Adust.<br>Oppler<br>Não V<br>Não V | Solutional<br>Devacuously<br>0 V   | Adast 19*              | Silwçîn<br>Solctala                 |

4º) Selecione a opção "Sim" para confirmar a exclusão do período de férias.

|  |                                            |                                                             |                                                                                                    |                                                                              |          | nru |
|--|--------------------------------------------|-------------------------------------------------------------|----------------------------------------------------------------------------------------------------|------------------------------------------------------------------------------|----------|-----|
|  |                                            |                                                             |                                                                                                    |                                                                              |          |     |
|  |                                            |                                                             |                                                                                                    |                                                                              |          |     |
|  |                                            |                                                             |                                                                                                    |                                                                              |          |     |
|  |                                            |                                                             |                                                                                                    |                                                                              |          |     |
|  |                                            |                                                             |                                                                                                    |                                                                              |          |     |
|  |                                            |                                                             |                                                                                                    |                                                                              |          |     |
|  |                                            |                                                             |                                                                                                    |                                                                              |          |     |
|  |                                            |                                                             |                                                                                                    |                                                                              |          |     |
|  |                                            |                                                             |                                                                                                    |                                                                              |          |     |
|  |                                            | Confirmação                                                 |                                                                                                    |                                                                              |          |     |
|  |                                            | Confirmação<br>Esta operação irá exclui                     | ir todas as programações em exercícios                                                                                                    | subsequentes. Confirme a exc                                                 | :lusilo? |     |
|  | enadae na prá atoria)                      | Confirmação<br>Esta operação ini exclui                     | ir todas as programações em exercícios                                                                                                    | subsequentes. Confirma a exc                                                 | nusilo?  |     |
|  | etaalast isi peri ataurka                  | Confirmação<br>Esta operação ini exclui                     | r todas as programações em exercícios                                                                                                    | subsequentes. Confirma a exc                                                 | ousio?   |     |
|  | ernadiae ha peri abarba                    | Contismoção<br>Esta operação irá esclui                     | t todas as programações em exercícios                                                                                                    | subsequentes. Confirme a exc<br>Autom. 19<br>Opplie                          | Anio?    |     |
|  | enadae oq eri aterbal<br>Mine :            | Confirmação<br>Esta operação irá esclui                     | r todas as programações em exercícios<br>regional de la construcción de la construcción de la constru                                                                                                    | subsequentes. Confirme a exc<br>Autout os<br>Copoles<br>tale (*)             | anio?    |     |
|  | ernaduer og ern aberhol<br>revien :<br>[2] | Continuação<br>Esta operação iná eschai<br>10<br>10         | r todas as programações em overcicios<br>Estas fais l'Asias<br>Talisturar la<br>24/51/2019                                                                                                    | subsequentes. Confirme a exc<br>Adhaet su<br>Adhaet su<br>Adhaet su          | aulo?    |     |
|  | enadae og eri storfor<br>felse<br>(2)      | Continuoção<br>Enta operação iná exclui<br>3000<br>10<br>10 | P todas as programacións em conscicios<br>Consci Teles Tribuis<br>Talissi.comy<br>Salissi.comy<br>Salissi.comy<br>Salissi.comy                                                                                                    | subsequentes. Confirme a exc<br>opplie<br>Noise '*<br>Noise '*               |          |     |
|  | madat na an abarta<br>Mina<br>C            | Continuação<br>Esta operação ini esclui<br>3000<br>10<br>10 | Plada as programación en exercicion<br>internet reines<br>bases (per feines<br>bases), per feines<br>bases), per feines), per feines | subsequentes. Confirme a exe<br>especial<br>Main: 10<br>Main: 10<br>Main: 10 |          |     |
|  | enadas au ers Joerfol<br>defen<br>(C)      | Contempolio<br>Esta operação ini enclui<br>10<br>10<br>10   | Plades as programacións em exercicios<br>construintes<br>tente trais traines<br>tente trais traines<br>tente trais traines<br>tente trais traines<br>tente trais traines<br>tente trais traines<br>tente trais traines<br>tente trais traines<br>tente trais traines<br>tente trais traines<br>tente trais traines<br>tente trais traines<br>tente tente trais traines<br>tente tente tent                                                                                                    | subsequentes. Confirme a exe<br>Antonio 10<br>Applie<br>Alles                |          |     |

5º) O sistema informa que a exclusão foi realizada com sucesso. O status do pedido retornará para **Não Solicitada.** 

|                                                                                                    |                                                                                      |                                                                                                 |                   |                                                                           | 1                 | Meu Cadastro                                                                         |
|----------------------------------------------------------------------------------------------------|--------------------------------------------------------------------------------------|-------------------------------------------------------------------------------------------------|-------------------|---------------------------------------------------------------------------|-------------------|--------------------------------------------------------------------------------------|
| Você está enc: Portal de Serviços d                                                                                                   | Dervidor / Åres de Trabalho / Férias /                                               | Solicitar Férias                                                                                | <u>8</u>          | 2                                                                         | ~                 | RPC                                                                                  |
| Uttimo Contracheque                                                                                                    | Diedos Cadantrais                                                                    | Férias                                                                                          | Dados Financeiros | Consignações                                                              | Saúde do Servidor | Previdência Complementar                                                             |
| 🗸 Solicitação excluida com s                                                                                                    | cesso.                                                                               |                                                                                                 |                   |                                                                           |                   |                                                                                      |
| Solicitação excluida com se<br>Solicitar Férier.<br>Selectore o exercicio a ser prograf                                               | cesse.<br>udo eu consultado                                                          |                                                                                                 |                   |                                                                           |                   |                                                                                      |
| Solicitação excluida com a<br>Solicitar Férias<br>Selectore o exercício a ser progra<br>Exercício                                     | cesso.<br>udo ou consultado<br>Període                                               | a Permilido Programação                                                                         |                   | Situação Férias                                                           | 3                 | aqão Solicitação                                                                     |
| Solicitação excluída com se     Solicitar Férias     Selectore o esercicio a ser prograv     Exercício     2016                       | cesso.<br>Iado ou consultado<br>Período<br>25/7                                      | o Permitido Programação<br>03/2016 a 31/12/2017                                                 |                   | Stranção Férian<br>Encernacian                                            | Sh                | nação Soticitação<br>Não Soticitação                                                 |
| Solicitação excluída com a<br>colectar (récis<br>Solicitar (récis<br>Solicitar o esercicio a ser progra<br>Disercicio<br>2016<br>2017 | cesso,<br>ado ou consultado<br>Periodo<br>01/f                                       | o Permilido Programação<br>01/2016 a 31/12/2017<br>01/2017 a 31/12/2018                         |                   | Situação Férias<br>Enceradas<br>Enceradas                                 | Sh                | nglio Solicitação<br>Não Solicitada<br>Não Solicitada                                |
| Solicitação excluida com se<br>Solicitar Féries<br>Selectore o esercicio a ser prograt<br>Exercício<br>2016<br>2017<br>2018           | cessa,<br>ado ou consultado<br>250<br>010<br>010                                     | o Permilido Programação<br>05/2016 a 31/12/2017<br>01/2017 a 31/12/2019                         |                   | Situação Férias<br>Encersoas<br>Encersoas<br>Programadas                  |                   | nejšo Soticitação<br>Não Societada<br>Não Societada<br>Imálidada                     |
| Solicitação excitidas com a<br>Solicitar Fórtas<br>Solicitar Fórtas<br><u>Exercícia</u><br>2016<br>2017<br>2018<br>2019               | cessa.<br>ado se consultado<br>Periód<br>254<br>01/0<br>01/0<br>01/0<br>01/0<br>01/0 | a Permitido Programação<br>01/2016 a 31/12/2017<br>01/2017 a 31/12/2018<br>01/2018 a 31/12/2019 |                   | Situação Férias<br>Enceradas<br>Enceradas<br>Prograndas<br>Não Catatrásia | 50                | agla Solicitação<br>Não Solicitada<br>Não Solicitada<br>Invalidada<br>Não Solicitada |

Versão out/2020